## Пошаговая инструкция регистрации воспитанников на сайте ГТО

1.Завести электронную почту в Моём мире или Яндекс.

2.Приготовить электронную фотографию ребёнка без головного убора для загрузки в личный кабинет.

3.В поисковой строке ввести «Сайт ГТО регистрация».

4. Открыть ГТО |Регистрация || ВФСК ГТО.

5.В верхнем правом углу нажать «Регистрация»

6.Вводите логин и пароль от электронной почты, так легче Вам запомнить.

7.Внимательно читайте и действуйте по этапам.

8. Будьте внимательны при внесении данных ребёнка.

9. Обязательно поставить галочку на обработку персональных данных воспитанника.

10. Распечатать согласие, разрешение не нужно.

11. После регистрации на сайте ГТО, вам на электронную почту придёт адрес для подтверждения. Обязательно зайти и подтвердить свою регистрацию.

12. В личном кабинете Вы найдёте УИН номер.

13.Заведующему предоставить адрес электронной почты и УИН номер.